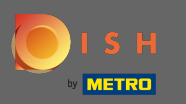

Тепер ви перебуваєте на панелі a dmin під планом таблиці розділів. Тут у вас є огляд усіх приміщень, вільних і заброньованих столиків. Примітка. Візуальний план таблиці є функцією лише в DISH Professional.

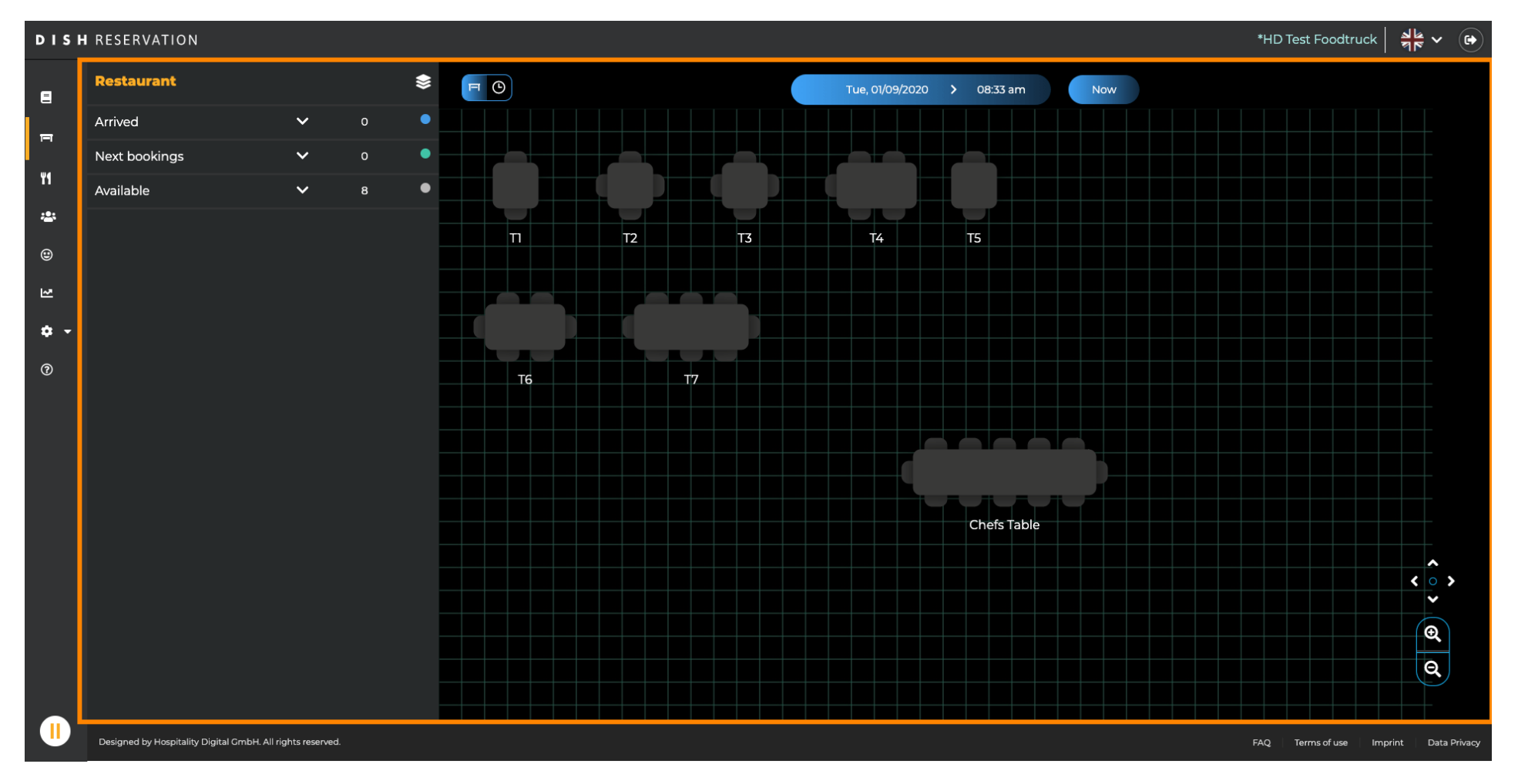

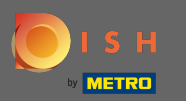

## Щоб налаштувати різні приміщення, натисніть на багатошарову піктограму.

| The set Foodtruck ▲    *HD Test Foodtruck 최동 |                                              |                 |   |     |             |             |              |                  |            |                 |                   |             |            |                |                 |
|----------------------------------------------|----------------------------------------------|-----------------|---|-----|-------------|-------------|--------------|------------------|------------|-----------------|-------------------|-------------|------------|----------------|-----------------|
| E                                            | Restaurant                                   |                 |   |     | FO          |             |              |                  | <          | Wed, 02/09/2020 | 20 > 07:33 pm Now |             |            |                |                 |
| =                                            | Arrived                                      | ~               | 0 | • • | Pestaurant  |             | 6:00 PM 7:00 |                  | PM 8:00 PM |                 | 9:0               | ) PM        | 10:00 PM   |                |                 |
|                                              | Next bookings                                | ~               |   |     |             | Y           |              | 07:33            | pm         |                 |                   |             |            |                |                 |
| ۳ſ                                           | Available                                    | ~               | 7 | •   | Chefs Table | <b>2</b> 12 |              | Available<br>💄 - |            |                 |                   |             |            |                |                 |
| *                                            |                                              |                 |   | -   |             |             |              | Available        |            | John Doe        |                   |             | Available  |                |                 |
| ۲                                            |                                              |                 |   |     |             |             |              | <b>2</b> -       | 60 minutes | <b>2</b> 2      |                   | 120 minutes | <b>2</b> - |                |                 |
| ₩.                                           |                                              |                 |   |     | T2          | <b>2</b> 4  |              | Available        |            |                 |                   |             |            |                |                 |
| <b>.</b> _                                   |                                              |                 |   | -   |             |             |              | <u> </u>         |            |                 |                   |             |            |                |                 |
| • •                                          |                                              |                 |   |     | ТЗ          | <b>±</b> 4  |              | Available<br>💄 - |            |                 |                   |             |            |                |                 |
| 0                                            |                                              |                 |   | -   | T4          | 1 5         |              | Available        |            |                 |                   |             |            |                |                 |
|                                              |                                              |                 |   |     |             |             |              | <b>.</b> -       |            |                 |                   |             |            |                |                 |
|                                              |                                              |                 |   |     | Т5          | <b>2</b> 2  |              | Available        |            |                 |                   |             |            |                |                 |
|                                              |                                              |                 |   |     |             |             |              | <b>.</b> -       |            |                 |                   |             |            |                |                 |
|                                              |                                              |                 |   |     | Т6          | <b>£</b> 6  |              | Available        |            |                 |                   |             |            |                |                 |
|                                              |                                              |                 |   |     |             |             |              | <b>_</b> -       |            |                 |                   |             |            |                |                 |
|                                              |                                              |                 |   |     | Т7          | <b>8</b>    |              | Available        |            |                 |                   |             |            |                |                 |
|                                              |                                              |                 |   | _   |             |             |              | <b>.</b>         |            |                 |                   |             |            |                |                 |
|                                              |                                              |                 |   |     |             |             |              |                  |            |                 |                   |             |            |                |                 |
|                                              |                                              |                 |   |     |             |             |              |                  |            |                 |                   |             |            |                |                 |
|                                              |                                              |                 |   |     |             |             |              |                  |            |                 |                   |             |            |                |                 |
|                                              |                                              |                 |   |     |             |             |              |                  |            |                 |                   |             |            |                |                 |
|                                              | Designed by Hospitality Digital GmbH. All ri | ights reserved. |   |     |             |             |              |                  |            |                 |                   |             | FAQ Term   | s of use Impri | nt Data Privacy |

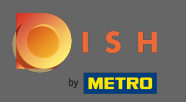

Тут ви можете редагувати наявні області, натиснувши піктограму олівця, або створити нові, натиснувши кнопку Додати області.

| DISH     | DISH RESERVATION *HD Test Foodtruck   취본 ~ (주              |             |            |                         |                    |         |             |                                    |  |  |  |  |
|----------|------------------------------------------------------------|-------------|------------|-------------------------|--------------------|---------|-------------|------------------------------------|--|--|--|--|
| 8        | AREAS                                                      | E C         |            |                         |                    |         |             |                                    |  |  |  |  |
| F        | Restaurant                                                 | Restaurant  |            | 6:00 PM                 | 7:00 ₽M<br>7:33 pm | 8:00 PM | 9:00 PM     | 10:00 PM                           |  |  |  |  |
| ¥1       | Terrace                                                    | Chefs Table | <b>12</b>  | Available               |                    |         |             |                                    |  |  |  |  |
| *        | test 🧨                                                     |             |            | Available               | John Doe           |         | Available   |                                    |  |  |  |  |
| ۲        | + Add Areas                                                |             |            | <b>A</b> -              | 60 minutes 💄 2     |         | 120 minutes |                                    |  |  |  |  |
| ₩        |                                                            | Т2          | <b>4</b>   | Available<br>-          |                    |         |             |                                    |  |  |  |  |
| • •<br>7 |                                                            | ТЗ          | <b>4</b>   | Available<br>💄 -        |                    |         |             |                                    |  |  |  |  |
|          |                                                            | T4          | <b>≗</b> 5 | Available<br>💄 -        |                    |         |             |                                    |  |  |  |  |
|          |                                                            | T5          | <b>2</b>   | Available<br>💄 -        |                    |         |             |                                    |  |  |  |  |
|          |                                                            | Т6          | <b>£</b> 6 | Available<br>💄 -        |                    |         |             |                                    |  |  |  |  |
|          |                                                            | 77          | 8          | Available<br><b>a</b> - |                    |         |             |                                    |  |  |  |  |
|          |                                                            |             |            |                         |                    |         |             |                                    |  |  |  |  |
|          | Designed by Hospitality Digital GmbH. All rights reserved. |             |            |                         |                    |         | FAQ Ter     | ms of use   Imprint   Data Privacy |  |  |  |  |

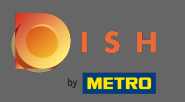

0

Коли ви редагуєте область, ви можете увімкнути/вимкнути область та таблиці за допомогою перемикача . Ви також можете видалити таблицю, натиснувши кнопку Видалити .

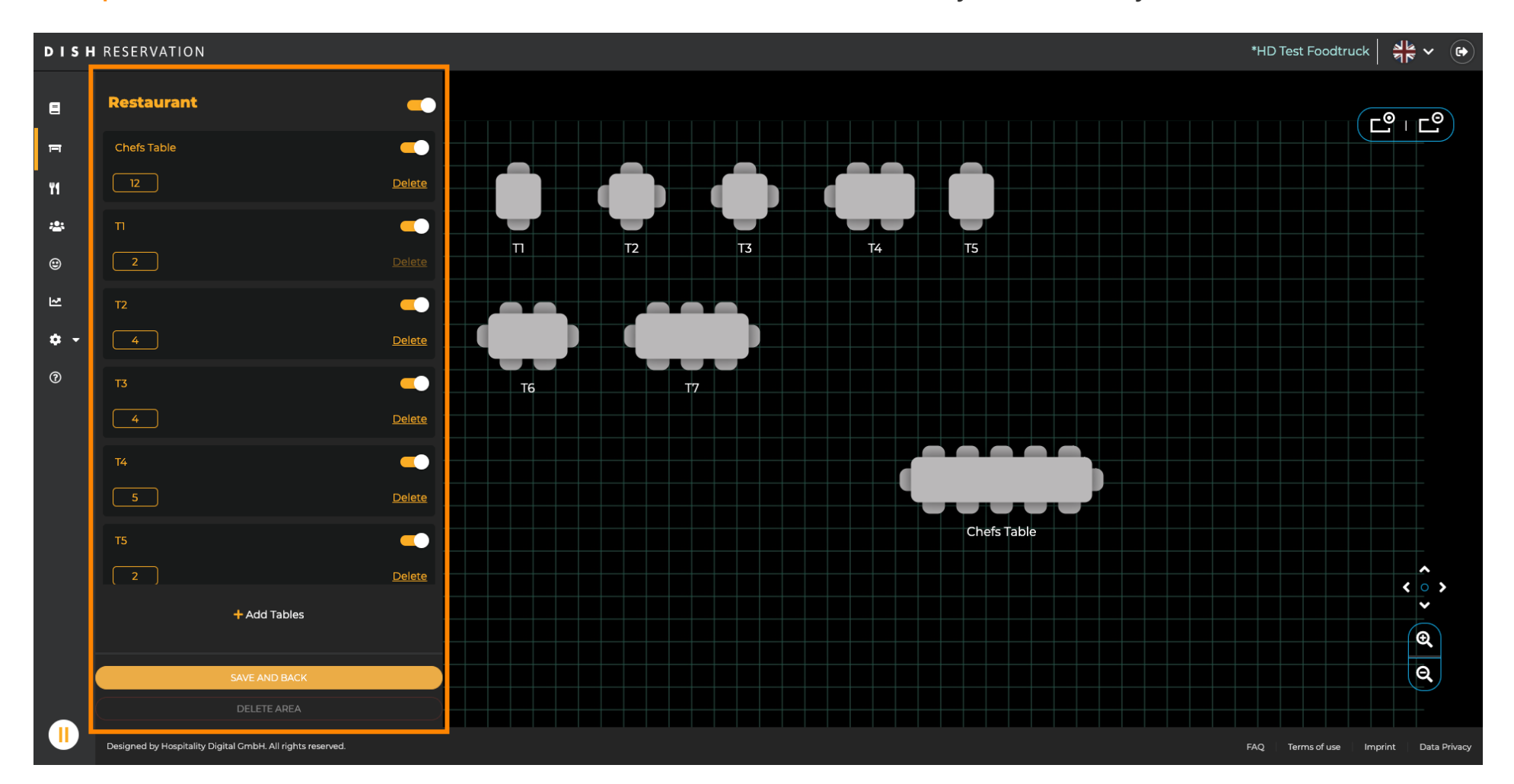

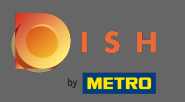

## Натисніть кнопку додати таблиці, щоб створити нову.

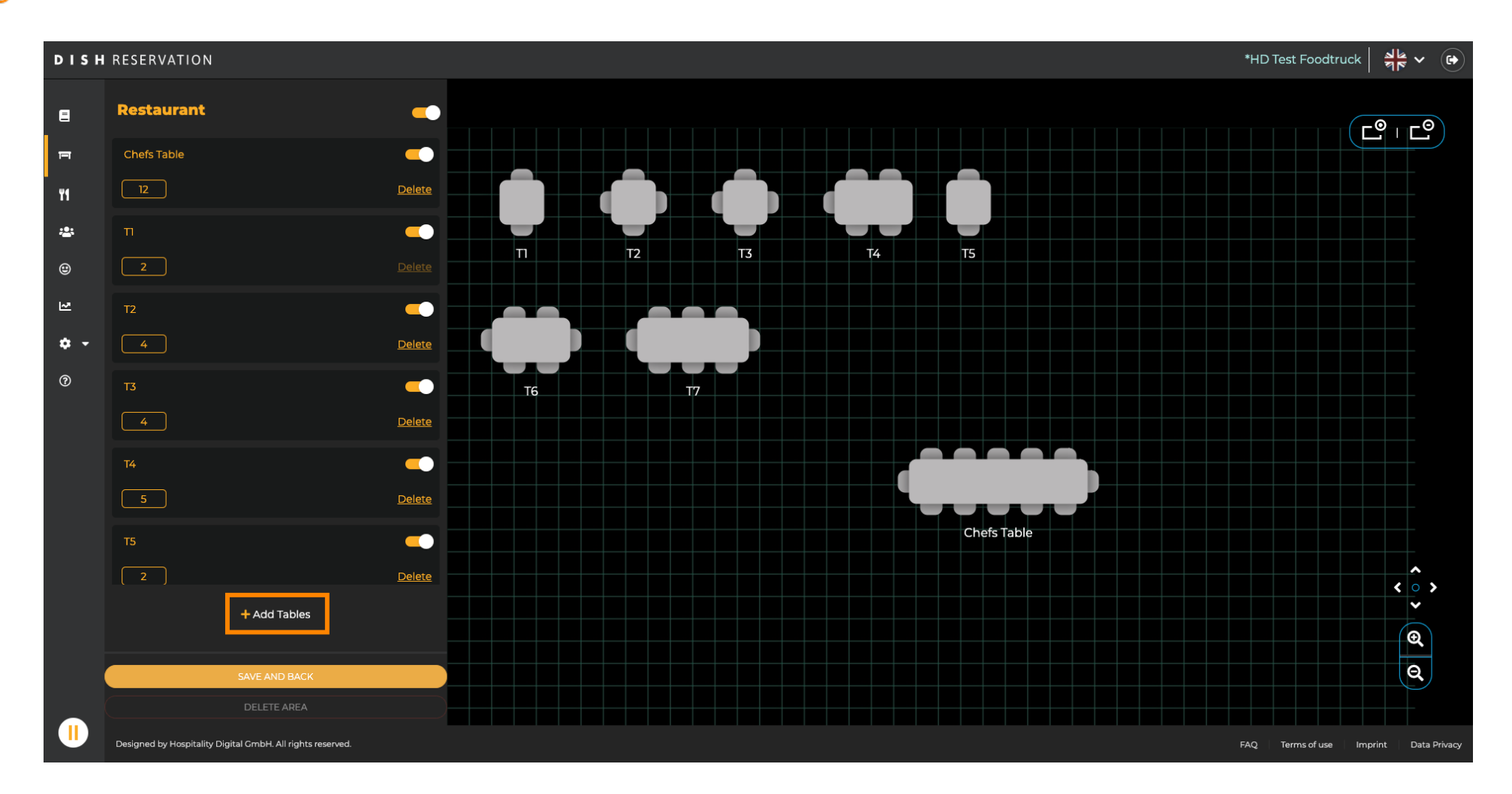

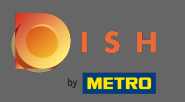

#### Після цього ви зможете ввести назву столу та доступні місця.

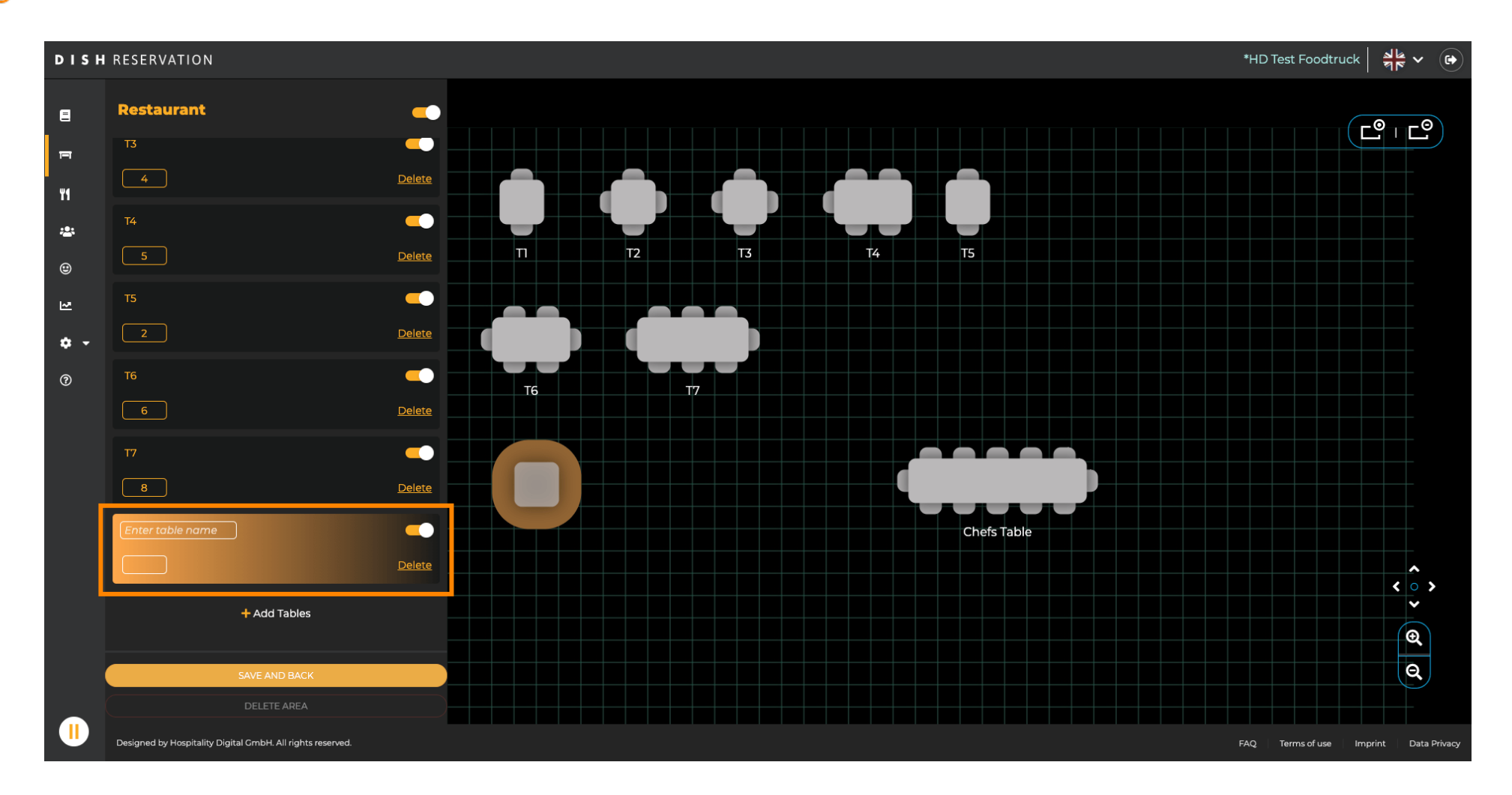

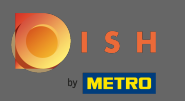

#### 🕂 За допомогою перетягування ви можете змінити розташування нової таблиці.

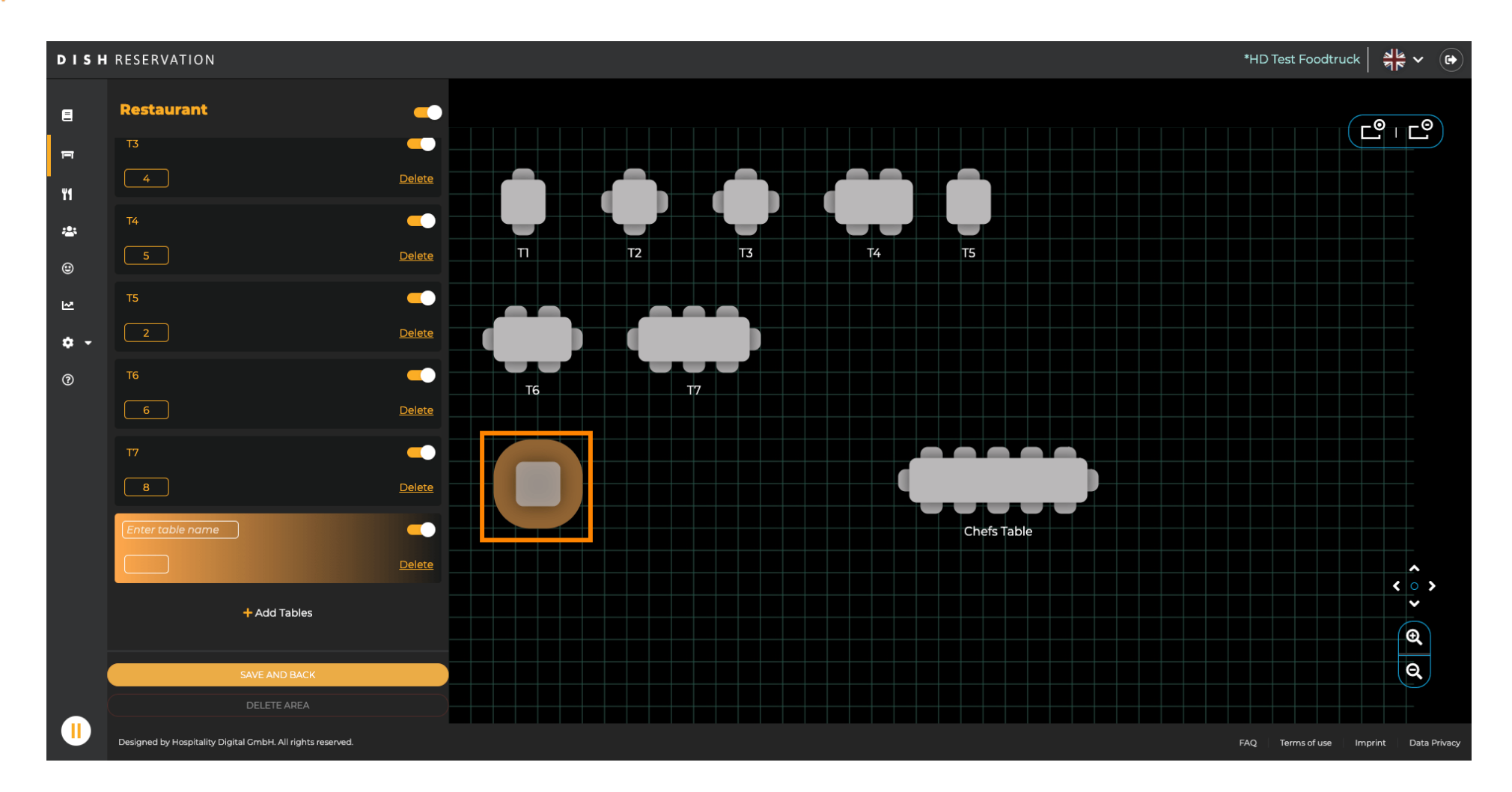

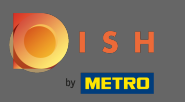

# 🕂 Падіння

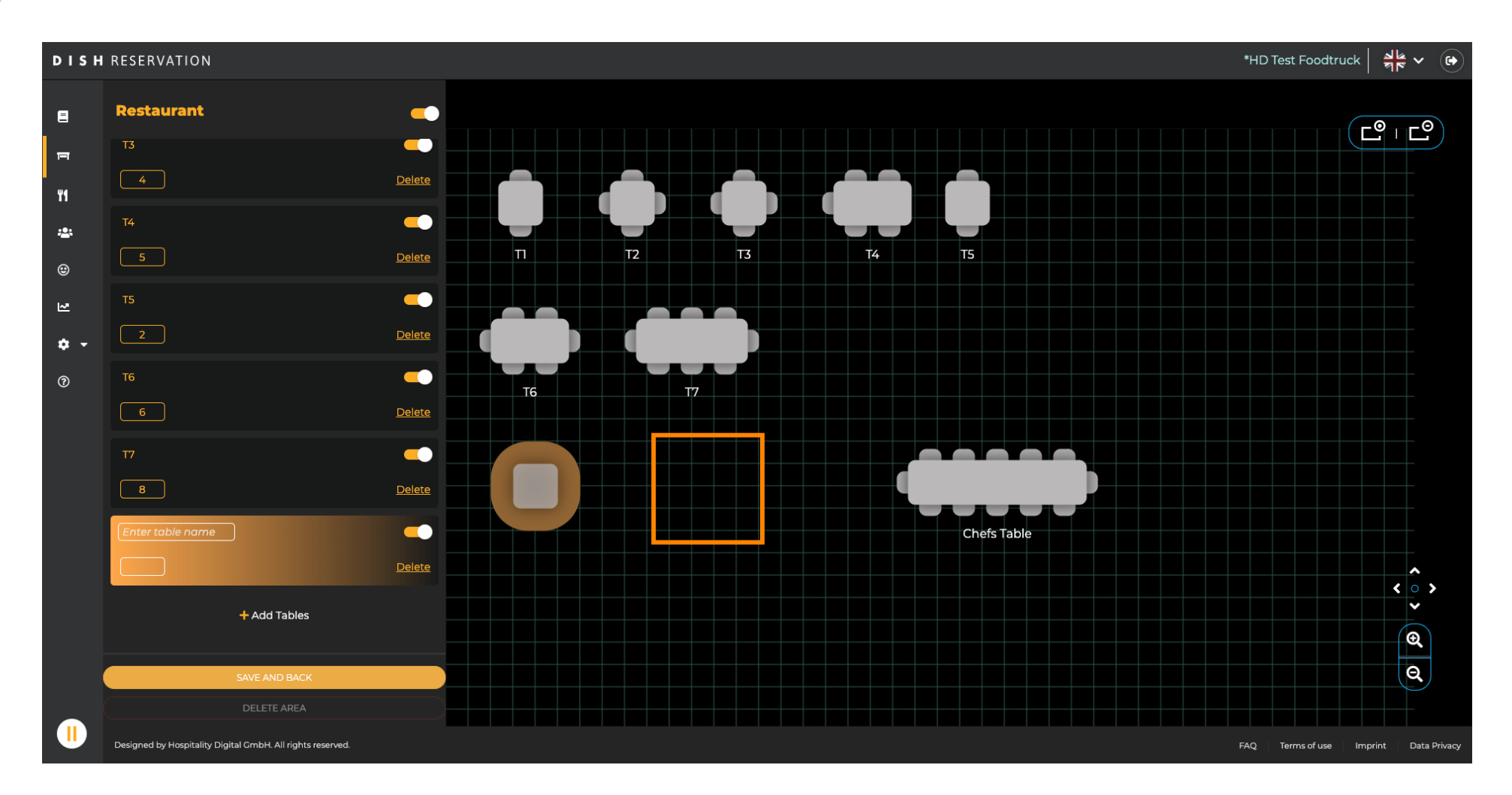

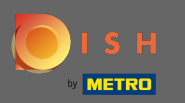

#### • Коли ви закінчите налаштувати область, натисніть « Зберегти» і «Назад» .

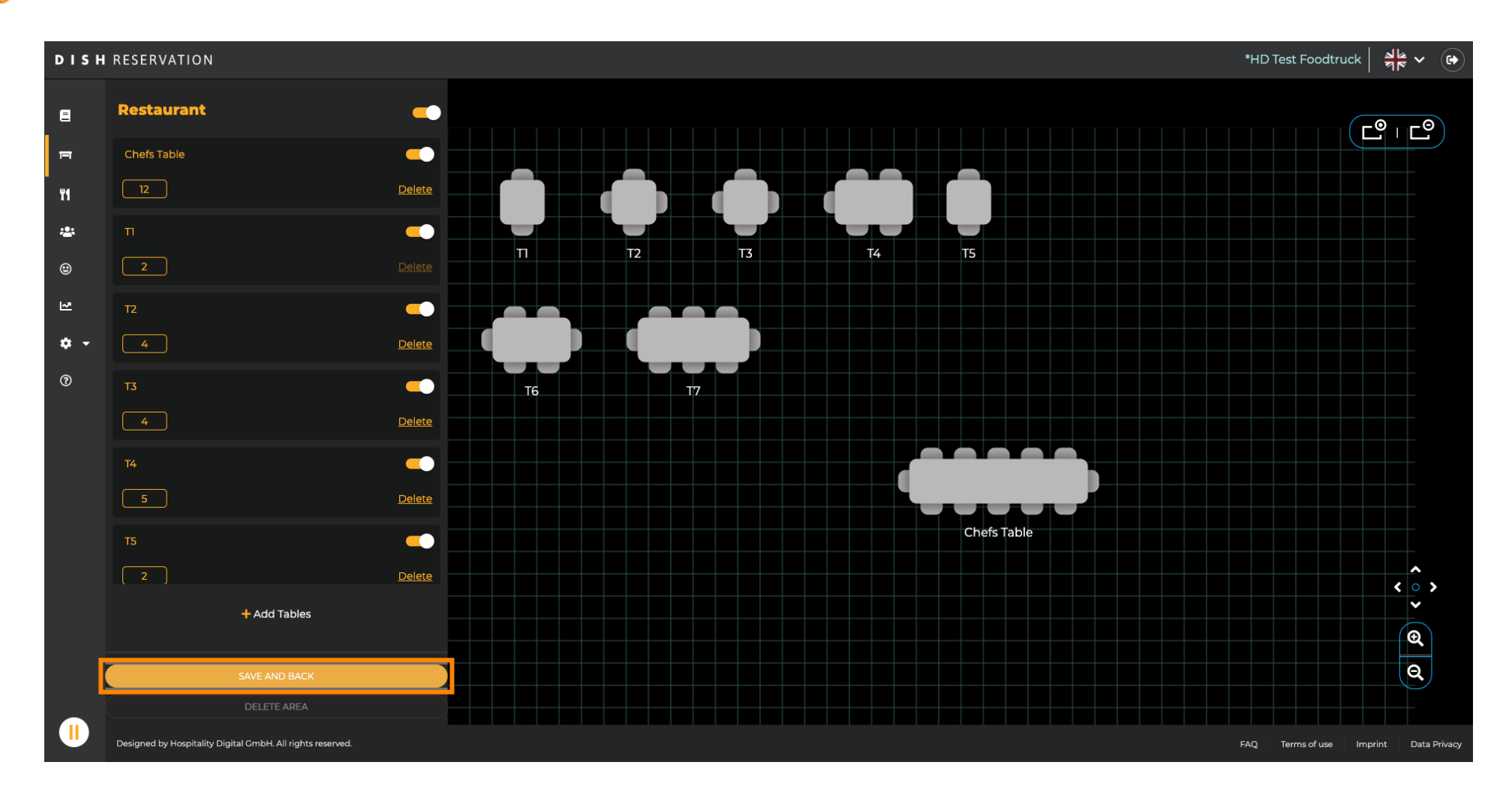

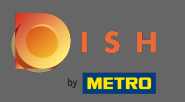

#### Якщо ви хочете видалити область, її потрібно вимкнути.

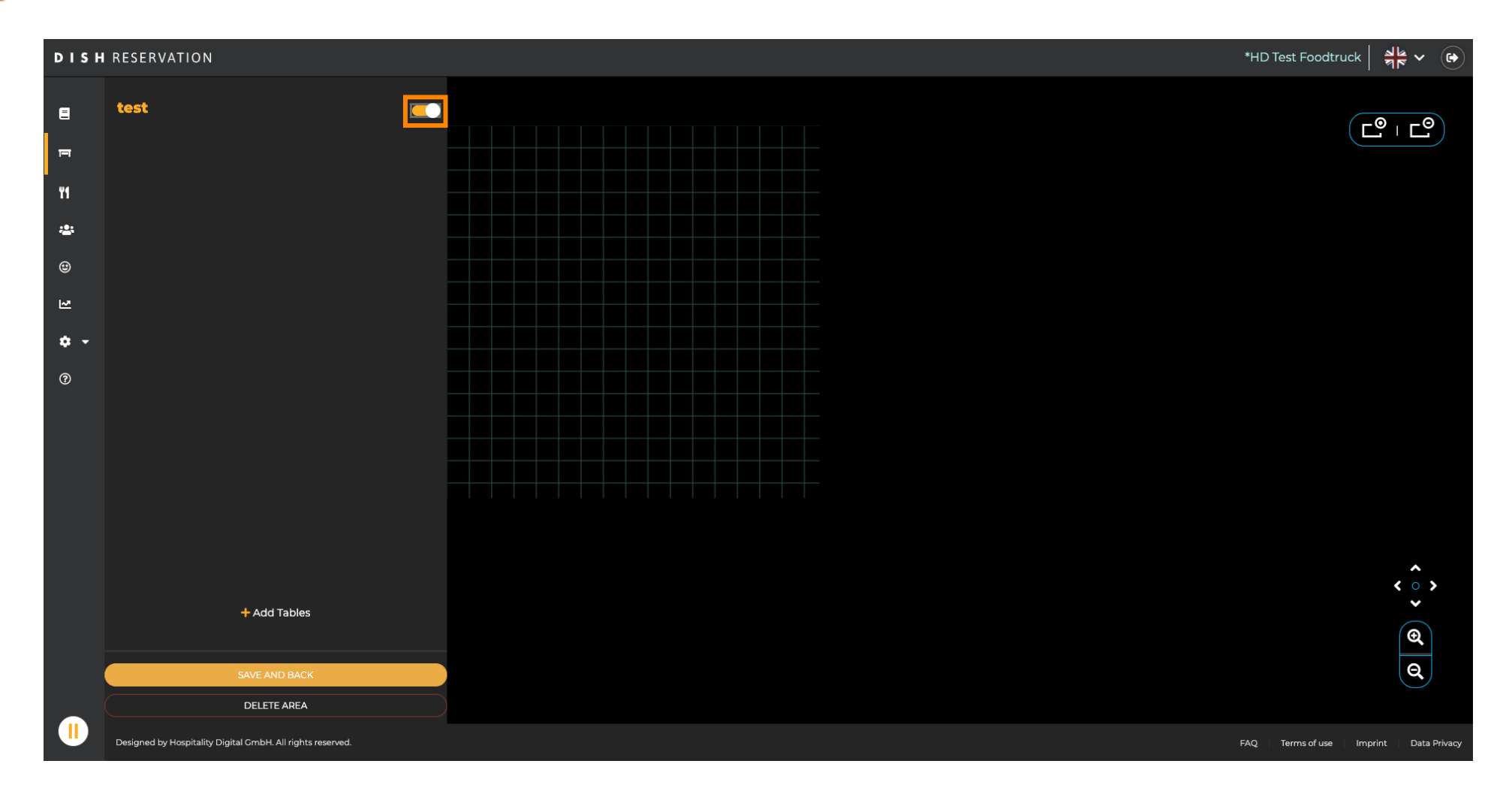

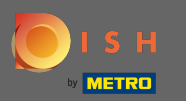

## Потім натисніть на область видалення.

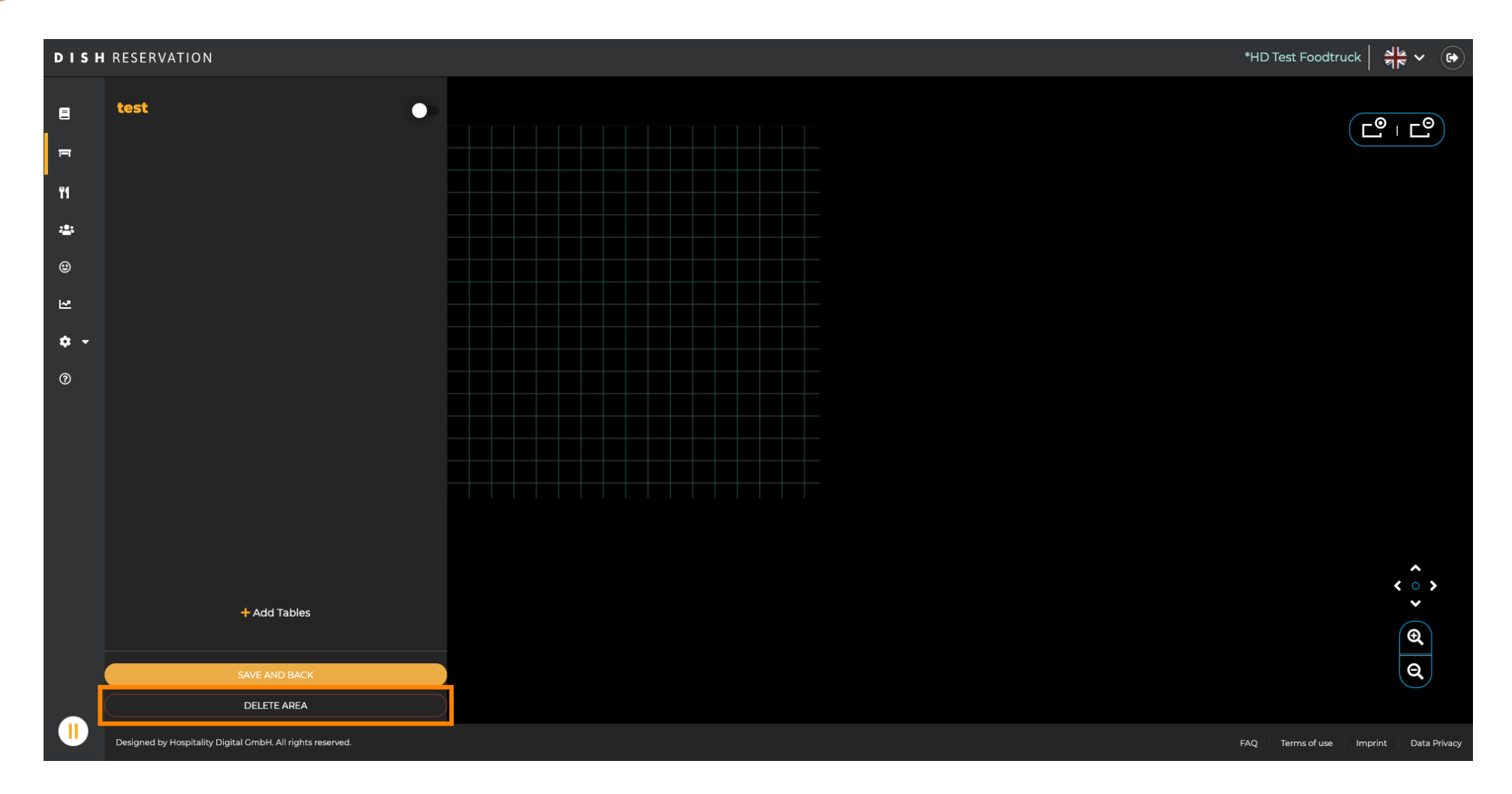

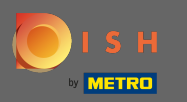

## Підтвердьте процес, натиснувши так, продовжити видалення.

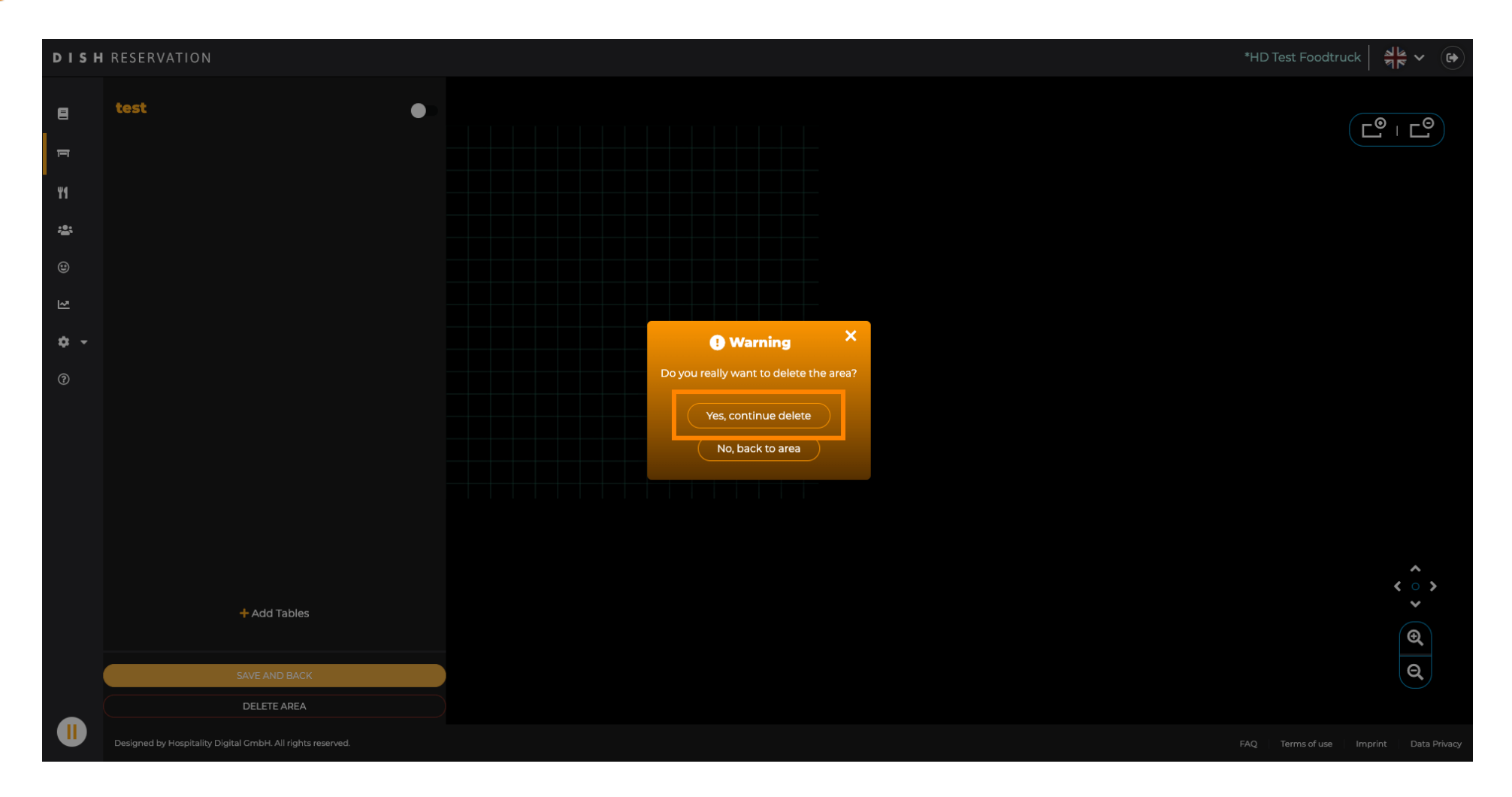

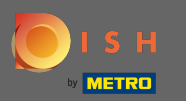

## Щоб створити нову область, натисніть кнопку Додати області.

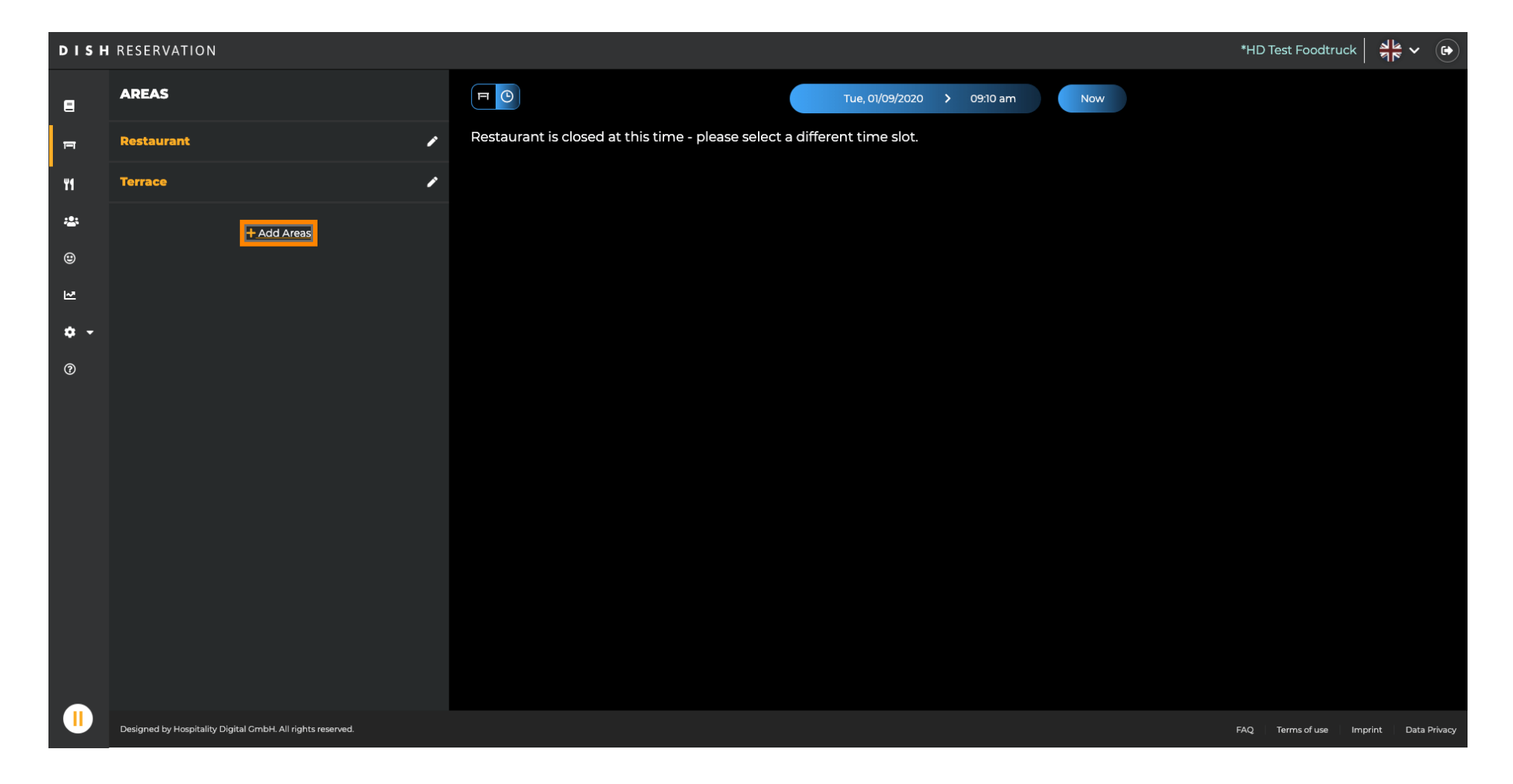

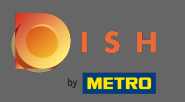

Введіть назву та додайте таблиці, як ви бачили раніше. Потім натисніть кнопку зберегти та повернутися, щоб застосувати нову область.

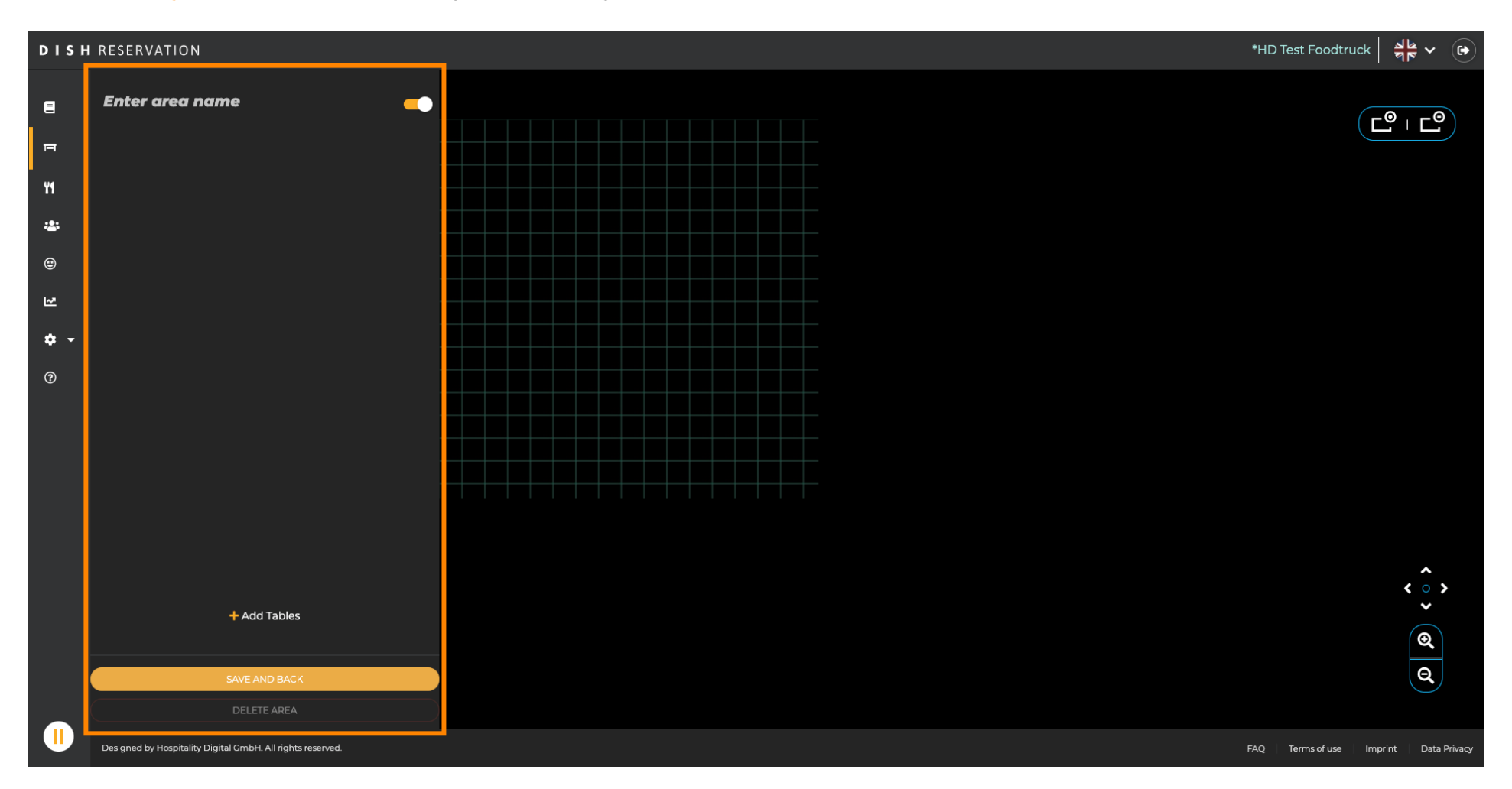